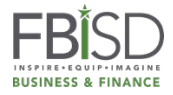

## **Updating Existing Vendor Record in Bonfire**

## Greetings,

Thank you for your interest in doing business with Fort Bend Independent School District (FBISD). As a registered vendor you should be receiving solicitation information based on the types of goods or services you can provide to the district.

In order to ensure that you are receiving the appropriate information please make certain your existing Bonfire vendor record has been filled out completely. As a vendor, you are responsible for maintaining an accurate Bonfire vendor record. Your vendor record should detail information for the individual who is responsible for submitting bid responses for your organization.

The vendor record should outline the appropriate contact person, contact person e-mail address, and commodity codes for receipt of bid opportunities.

Please take a moment to <u>log into Bonfire</u>, review your vendor record, and if applicable, update your record. Once logged in, please follow the steps below:

1. On right side of your screen, using the drop-down feature, select Settings

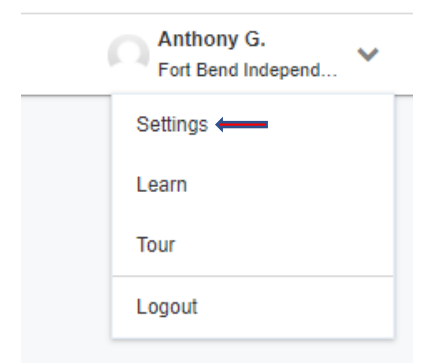

 On the left side of your screen, select the tab Organization Vendor Record. The individual identified should be the one is responsible for submitting bid responses. Select Save once updates have been made.

| Settings                          |                                                                                                    |                                                   |                                        |                                                          |  |  |  |  |
|-----------------------------------|----------------------------------------------------------------------------------------------------|---------------------------------------------------|----------------------------------------|----------------------------------------------------------|--|--|--|--|
| Organization Vendor Record 🗲<br>🏛 | ACO Waste So<br>Your Organization Vendo                                                                                                    | Iution Inc<br>r Record is the record that Fort Be | and Independent School District has on | file and maintains internally. You may edit this record. |  |  |  |  |
| Global Vendor Record Q            | Changes here, however, will only be reflected for Fort Bend Independent School District. Additionally, Fort Bend Independent School District may edit this record as well. |                                                   |                                        |                                                          |  |  |  |  |
| Name                              | Profile* Docu                                                                                                    | ments                                             |                                        |                                                          |  |  |  |  |
| Email and Password                | Vendor Name*                                                                                                    |                                                   | Address Line 1*                        | Address Line 2                                           |  |  |  |  |
| Profile Picture                   | ACO Waste Solution Inc                                                                                                    |                                                   | 123 Fake Street                        |                                                          |  |  |  |  |
| Preferred Language                | Contact First Name<br>Brian                                                                                                    | Contact Last Name                                 | Address Line 3                         | Address Line 4                                           |  |  |  |  |
| Timezone                          | Contact Email                                                                                                    | Contact Email                                     |                                        | State / Province*                                        |  |  |  |  |
|                                   | briansmith@123.com Phone Number                                                                                                    |                                                   | Houston                                | Texas                                                    |  |  |  |  |
|                                   |                                                                                                    |                                                   | Postal / Zip Code*                     | Country*                                                 |  |  |  |  |
|                                   | 123-465-7891                                                                                                    |                                                   | 77469                                  | Harris County                                            |  |  |  |  |

3. On the left side of your screen, select the tab **Global Vendor Record.** Select the appropriate commodity codes that reflect the goods and/or services your entity can provide to the district.

**Check the Box** near the bottom of the screen This box MUST be selected to ensure that you are receiving email notices in regard to solicitation opportunities that match your selected commodity codes.

| Organization Vendor Record | ACO Waste S                                    | ACO Waste Solution Inc<br>Your Global Vendor Record is the master record that you maintain on Bonfire and is used to create a new Organization Vendor Record when you log in at<br>an Organization on Bonfire for the first time. Only you may edit this record Additionally, this record can be used to subscribe to opportunity matching |                                    |         |  |  |  |  |
|----------------------------|------------------------------------------------|----------------------------------------------------------------------------------------------------|------------------------------------|---------|--|--|--|--|
| <u> </u>                   | Your Global Vendor Re<br>an Organization on Br |                                                                                                    |                                    |         |  |  |  |  |
| Global Vendor Record @     | notifications based on                         | Commodity Codes.                                                                                                    |                                    | ,       |  |  |  |  |
| Name                       | Profile Cor                                    | mmodity Codes / Opportunity Matching                                                                                                    |                                    |         |  |  |  |  |
| Email and Password         |                                                |                                                                                                    |                                    |         |  |  |  |  |
| Profile Picture            | 43 <b>x</b> 45 <b>x</b> 7                      | 6 x 77 x 43223307 x 005 x 010 x 0<br>x 20447 x 20513 x 20546 x 20656 x                                                                                                    | 15 x 019 x 208 x 209 x 880 x 920 x | 20413 🗙 |  |  |  |  |
|                            |                                                |                                                                                                    |                                    |         |  |  |  |  |
| Preferred Language         | Code Set:                                      |                                                                                                    | Code: Keyword:                     |         |  |  |  |  |
| limezone                   | NIGP                                           | -                                                                                                    |                                    | Q Res   |  |  |  |  |
|                            | Code                                           | Title                                                                                                    | Description                        | Add     |  |  |  |  |
|                            | 005 1                                          | Abrasives                                                                                                    |                                    | +       |  |  |  |  |
|                            | 010 🧎                                          | Acoustical Tile, Insulating Materials, And Supplie                                                                                                    | 25                                 | +       |  |  |  |  |
|                            | 015 🕽                                          | Addressing, Copying, Mimeograph, And Spirit D                                                                                                    | upli                               | +       |  |  |  |  |
|                            | 019 🤋                                          | Agricultural Crops And Grains Including Fruits, N                                                                                                    | /lel                               | +       |  |  |  |  |
|                            | 020 🕽                                          | Agricultural Equipment, Implements, And Access                                                                                                    | sori                               | +       |  |  |  |  |
|                            |                                                | Agricultural Equipment Implements And Assess                                                                                                    | sori                               | +       |  |  |  |  |
|                            | 021 1                                          | Autolitara Edubrient, Implements, And Access                                                                                                    |                                    |         |  |  |  |  |
|                            | 021 1<br>Service Regions                       | Select Specific Subreations                                                                                                    |                                    |         |  |  |  |  |

Again, thank you for your interest, we look forward to doing business with you in the future.

Best, Fort Bend Independent School District Purchasing Department